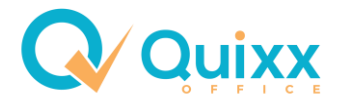

# Quixx Office – Kundendaten richtig pflegen bei Familien

Es können in Quixx beliebige Beziehungsstrukturen, z.B. von Familien oder Ehepaaren, abgebildet und gepflegt werden.

Jeder Kunde, der einen eigenen Vertrag besitzt, sollte unbedingt als eigener Kundendatensatz angelegt sein, damit der Vertrag genau diesem Datensatz zugeordnet werden kann.

| Beispiel: Vier Personen einer Familie, Elt | tern mit zwei Kindern, Vater hat 1 Vertrag |
|--------------------------------------------|--------------------------------------------|
|--------------------------------------------|--------------------------------------------|

| Ì |    |    |    |   |   |             |     |          |                                         | Kunder                                                 | lliste    |      |          |                 |             |               |             |          |
|---|----|----|----|---|---|-------------|-----|----------|-----------------------------------------|--------------------------------------------------------|-----------|------|----------|-----------------|-------------|---------------|-------------|----------|
|   | 0, | ₽. | ٩, |   |   |             | ) چ | Vermöge  | ensübersichten bestellen 📃 🛛 Quartalsbe | berichte bestellen Zusätzliche Informationen eintragen |           |      |          |                 |             | C. Vermittler |             |          |
|   |    |    |    |   |   |             | K   | Cundennr | Name                                    | Anrede                                                 | Vorname   | Kat. | Vermittl | Vermittlername  | Depotwert   | Versi         | Kredite     | B        |
| 1 | 7  | Î  | V  |   |   | 180         | 1   | 925478   | Mustermann                              | Herr                                                   | Albert    | С    | 10032    | DGFRP mbH - voi | 0,00        | 1             | 0,00        | <u>ر</u> |
| 4 | D) | Î  | V  |   |   | isî.        | 1   | 946543   | Mustermann                              | Frau                                                   | Berta     | С    | 10032    | DGFRP mbH - voi | 0,00        | Keine         | <u>0,00</u> | <u>)</u> |
|   | 7  | Î  | V  |   |   | 18 <u>1</u> | 1   | 946544   | Mustermann                              | Herr                                                   | Hänschen  | С    | 10032    | DGFRP mbH - voi | <u>0,00</u> | Keine         | <u>0,00</u> | <u>)</u> |
| 1 | 7  | Î  | V  | r | 5 | 6           | 1   | 946546   | Mustermann                              | Frau                                                   | Mariechen | С    | 10032    | DGFRP mbH - voi | <u>0,00</u> | Keine         | <u>0,00</u> | <u>)</u> |
|   |    |    |    |   |   |             |     |          |                                         |                                                        |           |      |          |                 |             |               |             |          |

#### Ehepaar mit Kindern erstellen

Vater öffnen, dann Kundendatensatz kopieren -> Kunden mit einer anderen Kundennummer nochmals anlegen

| Kunde kopi | eren X                                                            |
|------------|-------------------------------------------------------------------|
| ?          | Soll der Kunde unter einer weiteren Kundennummer angelegt werden? |
|            | Ja <u>N</u> ein                                                   |

| ł |     |                                                         |   |  |      |             |  |          |            | Kund  | enli | ste       |        |                   |                     |             |       |         |          |  |
|---|-----|---------------------------------------------------------|---|--|------|-------------|--|----------|------------|-------|------|-----------|--------|-------------------|---------------------|-------------|-------|---------|----------|--|
| J | 0,  | 🔍 🕵 🗟 🕸 🖾 🏐 🕐 Vermögensübersichten bestellen 📄 👘 Quarta |   |  |      |             |  |          |            |       | este | ellen     | Zusätz | ationen eintragen | C. Vermittler C. Ko |             |       |         |          |  |
|   |     |                                                         |   |  |      |             |  | Kundennr | Name       | Anreo | te   | Vorname   | Kat.   | Vermittl          | Vermittlername      | Depotwert   | Versi | Kredite | Bmi      |  |
| 1 | 1   | Ì                                                       | V |  |      | 18 <b>1</b> |  | 1925478  | Mustermann | Herr  | A    | Albert    | С      | 10032             | DGFRP mbH - voi     | <u>0,00</u> | 1     | 0.00    | )        |  |
| ł | 1   | Ì                                                       | V |  |      | 18 Û        |  | 1946577  | Mustermann | Herr  | A    | Albert    | С      | 10032             | DGFRP mbH - voi     | <u>0,00</u> | Keine | 0.00    | <u>)</u> |  |
|   | 1   | Ì                                                       | V |  |      | Îŝ Î        |  | 1946543  | Mustermann | Frau  | E    | Berta     | С      | 10032             | DGFRP mbH - voi     | <u>0,00</u> | Keine | 0.00    | <u>)</u> |  |
| 1 | 🔰 1 | Ì                                                       | V |  | 1911 | Îŝ Î        |  | 1946544  | Mustermann | Herr  | H    | Hänschen  | С      | 10032             | DGFRP mbH - voi     | <u>0,00</u> | Keine | 0,00    | <u>)</u> |  |
|   | 7 1 | Ì                                                       | V |  | 1318 | 181         |  | 1946546  | Mustermann | Frau  | Ν    | Mariechen | С      | 10032             | DGFRP mbH - voi     | 0.00        | Keine | 0.00    | )        |  |
|   |     |                                                         |   |  |      |             |  |          |            |       |      |           |        |                   |                     |             |       |         |          |  |

"Neuen" Vater-Datensatz öffnen, auf Reiter "Zusätzliche Personen" gehen und "Vorhandene Personen hinzufügen" klicken

|   |                                      |                                   |                            |                 | Kundendaten         |                   |         |
|---|--------------------------------------|-----------------------------------|----------------------------|-----------------|---------------------|-------------------|---------|
| 1 | 📙 🔛 🎯 🗅 🕼 🚔 😂 🗉                      | 🛐 🥒 📋 📰 🗆 Synchronisati           | on                         |                 |                     |                   |         |
| ł | Stammdaten Zusätzliche Personen Bank | kverbindung Arbeitgeber Sonstiges | Sonstiges 2 Bemerkungen Al | ktivitäten Fina | nzielle Verhältniss | e 1. Depotinhaber | Einkomm |
| ł | Anschriftfeld     Keine Daten vor    | rhanden Kundendaten als An        | schriftfeld übernehmen     |                 |                     |                   |         |
| 1 | • Versandadresse Keine Daten vor     | rhanden Kundendaten als Vers      | andadresse übernehmen      |                 |                     |                   |         |
|   | Reue Person → Vo                     | orhandene Personen hinzufügen     | Beziehungen aller Personen |                 |                     |                   |         |
| 1 | Name Vorname                         | Beziehung                         | Ges. Vertreter             | D VI            | I* Plz Ort          | Geburts           | datu    |
|   |                                      |                                   |                            |                 |                     |                   |         |

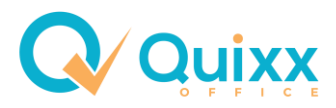

# Familienmitglieder suchen (Suche nach "Mustermann"):

| C   | •                     | Personen suchen |           |             | Kundendaten         |
|-----|-----------------------|-----------------|-----------|-------------|---------------------|
|     | Suche löschen         | Suche starten   |           |             | ziollo Vorbältnissa |
| 11  | Name mustermann       | Vorname         |           |             |                     |
| 1   | Telefon               | E-Mail          |           |             |                     |
| 4   | Bekannt mit Kundennr. | Geburtstag      | von 🔄 bis |             |                     |
| L   |                       |                 |           |             |                     |
|     |                       |                 |           | Personen    |                     |
|     | Beziehungen speichern | a 🔊             |           |             |                     |
|     | Name                  | Beziehung       | Anschrift | Telefon E-M | lail                |
| ] [ | 🧨 Mustermann Hänschen |                 |           | 2           |                     |
| 10  | Mustermann Berta      |                 |           | 2           |                     |
|     | Mustermann Mariechen  |                 |           | 2           |                     |
|     |                       |                 |           |             |                     |

### Beziehung einstellen:

| F  | )                 |              | Pers                | onen suchen    |           |         |         | Kundendaten         |
|----|-------------------|--------------|---------------------|----------------|-----------|---------|---------|---------------------|
|    | Suche lö          | schen        | Suche starten       |                |           |         |         |                     |
| 1_ | Allgemein Ans     | schrift      |                     |                |           |         |         | ziollo Vorhältnisso |
| 1  | lame              | mustermann   |                     | Vorname        |           |         |         |                     |
| 1  | elefon            |              |                     | E-Mail         | _         |         |         |                     |
| E  | Bekannt mit Kunde | nnr.         |                     | Geburtstag     | von       | 🖨 bis   | 3       |                     |
|    |                   |              |                     |                |           |         |         |                     |
|    |                   |              |                     |                |           | * P     | ersonen |                     |
|    | Beziehunge        | en speichern | 🔪 🔜 🗞               |                | _         |         |         |                     |
|    | Name              |              | Beziehung           |                | Anschrift | Telefon | E-M     | lail                |
|    | 🕴 Mustermann Hä   | inschen      | Kind von Albert M   | ustermann 🔹    |           | 2       |         |                     |
|    | 🕅 Mustermann Be   | erta         | verheiratet mit Alt | ert Mustermann |           | 2       |         |                     |
|    | Mustermann Ma     | ariechen     | Kind von Albert M   | ustermann 🔹    | D         | 2       |         |                     |
|    |                   |              |                     |                |           |         |         |                     |

#### Gesetzliche Vertreter einstellen

|    |                                                                                |                     |                    |                          |              |                   |                  |              | * K      | Cunden   | daten      |            |        |                         |
|----|--------------------------------------------------------------------------------|---------------------|--------------------|--------------------------|--------------|-------------------|------------------|--------------|----------|----------|------------|------------|--------|-------------------------|
| 1  |                                                                                | 🛐 🙆 🖄               | : 🗟 🥯 🖻            | 💉 📋 🔲 🗆 Sj               | nchronisatio | n                 |                  |              |          |          |            |            |        |                         |
|    | Stan                                                                           | nmdaten Zusätzliche | Personen Bankver   | bindung Arbeitgeber      | Sonstiges    | Sonstiges 2       | Bemerkungen      | Aktivitäten  | Finanzie | lle Verh | altnisse 1 | . Depotinh | aber 🗍 | Einkommen und Sozialver |
| •  | • 6                                                                            | Anschriftfeld       | Keine Daten vorhar | nden Kunden              | daten als An | schriftfeld überi | nehmen           |              |          |          |            |            |        |                         |
| 1  | Versandadresse Keine Daten vorhanden Kundendaten als Versandadresse übernehmen |                     |                    |                          |              |                   |                  |              |          |          |            |            |        |                         |
| 1  |                                                                                | 👫 Neue Person       | → Vorha            | andene Personen hinzufü  | gen          | Beziehung         | en aller Persone | en           |          |          |            |            |        |                         |
| 11 |                                                                                | Name                | Vorname            | Beziehung                |              |                   | Ges. Vertreter   |              |          | DI *     | VM *       | Plz        | Ort    | Geburtsdatu             |
| 1  | 7                                                                              | Mustermann          | Berta              | verheiratet mit Albert M | lustermann   | v                 | ist gesetzliche  | er Vertreter | •        |          |            |            |        |                         |
| Л  | 7 🗊                                                                            | Mustermann          | Hänschen           | Kind von Albert Muster   | rmann        | •                 | wird gesetzlic   | ch vertreten | •        |          |            |            |        |                         |
| 1  | 7                                                                              | Mustermann          | Mariechen          | Kind von Albert Muster   | rmann        | Ŧ                 | wird gesetzlic   | ch vertreten | •        |          |            |            |        |                         |
| ł. |                                                                                |                     |                    |                          |              |                   |                  |              |          |          |            |            |        |                         |

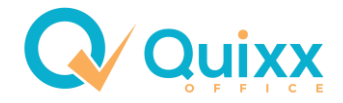

Depotinhaber (DI) markieren, sofern das Ehepaar ein Gemeinschaftsdepot besitzt und die Partnerin zweite Depotinhaberin ist:

| ſ |      |                                                                                        |            |                |                    |               |                  |                  |              | *       | Kunden       | daten       |            |         |                     |
|---|------|----------------------------------------------------------------------------------------|------------|----------------|--------------------|---------------|------------------|------------------|--------------|---------|--------------|-------------|------------|---------|---------------------|
| 1 |      | 💃 🎯 🖪 🐧                                                                                |            | > 🖻 🥕 🛛        | <b>i</b> s         | ynchronisatio | n                |                  |              |         |              |             |            |         |                     |
|   | Stan | nmdaten Zusätzliche                                                                    | Personen   | Bankverbindung | Arbeitgeber        | Sonstiges     | Sonstiges 2      | Bemerkungen      | Aktivitäten  | Finanzi | elle Verh    | nältnisse 1 | . Depotinh | aber Ei | nkommen und Sozialv |
|   | • 6  | Anschriftfeld                                                                          | Keine Date | en vorhanden   | Kunder             | idaten als An | schriftfeld über | nehmen           |              |         |              |             |            |         |                     |
| 1 | • 6  | Versandadresse     Keine Daten vorhanden     Kundendaten als Versandadresse übernehmen |            |                |                    |               |                  |                  |              |         |              |             |            |         |                     |
| 1 |      | 🕵 Neue Person                                                                          |            | → Vorhandene P | ersonen hinzufi    | igen          | Beziehung        | gen aller Person | en           |         |              | -           |            |         |                     |
| 1 |      | Name                                                                                   | Vornan     | ne Beziehi     | ung                |               |                  | Ges. Vertreter   |              |         | DI *         | /M *        | Plz        | Ort     | Geburtsdatu         |
| ł | 1    | Mustermann                                                                             | Berta      | verhei         | ratet mit Albert I | Mustermann    | v                | ist gesetzlich   | er Vertreter | v       | $\checkmark$ |             |            |         |                     |
| J | 🔰 🗊  | Mustermann                                                                             | Hänsch     | ien Kind v     | on Albert Muste    | rmann         | T                | wird gesetzlig   | ch vertreten | •       |              |             |            |         |                     |
| 1 | 1    | T Mustermann Mariechen Kind von Albert Mustermann                                      |            |                |                    | rmann         | ¥                | wird gesetzlig   | ch vertreten | •       |              |             |            |         |                     |
|   |      |                                                                                        |            |                |                    |               |                  |                  |              |         |              |             |            |         |                     |

Schaltfläche "Beziehungen aller Personen" anklicken:

|                      |                              | Persone             | enbeziehungen        |                |
|----------------------|------------------------------|---------------------|----------------------|----------------|
| 💾 🔛 🙆                |                              |                     |                      |                |
| Albert Mustermann    | Berta Mustermann             | Hänschen Mustermann | Mariechen Mustermann |                |
| Albert Mustermann is | t                            |                     |                      |                |
| verheiratet mit      | 🔻 🛛 Berta Mu                 | stermann            | ges                  | . Vertreter/in |
| Vater / Mutter von   | <ul> <li>Hänscher</li> </ul> | n Mustermann        | _ ges                | . Vertreter/in |
| Vater / Mutter von   | <ul> <li>Marieche</li> </ul> | n Mustermann        | ges                  | . Vertreter/in |
|                      |                              |                     |                      |                |

Personenbeziehungen aller Personen aus jeder Sicht einstellen, u.a. aus Sicht des Sohnes:

|                        |                                | * Person            | enbeziehungen        |                |
|------------------------|--------------------------------|---------------------|----------------------|----------------|
| 🖺 🔛 🥝                  |                                |                     |                      |                |
| Albert Mustermann      | Berta Mustermann               | Hänschen Mustermann | Mariechen Mustermann |                |
| Hänschen Mustermann    | n ist                          |                     |                      |                |
| Kind von               | <ul> <li>Albert Mus</li> </ul> | stermann            | ges                  | . Vertreter/in |
| Kind von               | 🔻 🛛 Berta Mus                  | termann             | ges                  | . Vertreter/in |
| Bruder / Schwester vor | n 🔻 Mariecher                  | n Mustermann        | ges                  | . Vertreter/in |
|                        |                                |                     |                      |                |

Das Ehepaar erscheint (angezeigt werden die Namen der Eltern):

|   | $\overline{\mathbf{v}}$ |      |   |     |                    |          |                                       | Indenliste   |                 |                   |                       |                 |             |              |             |                                              |  |
|---|-------------------------|------|---|-----|--------------------|----------|---------------------------------------|--------------|-----------------|-------------------|-----------------------|-----------------|-------------|--------------|-------------|----------------------------------------------|--|
| l | 0,                      |      | D | 1 🕸 |                    | Sermög   | ensübersichten bestellen 📃 Quartalsbe | richte bes   | tellen          | ationen eintragen | 🔍 🔍 Vermittler 🛛 🔍 Ko |                 |             |              |             |                                              |  |
|   |                         |      |   |     |                    | Kundennr | Name                                  | Anrede       | Vorname         | Kat.              | Vermittl              | Vermittlername  | Depotwert   | Versi        | Kredite     | B                                            |  |
| 1 | 7                       | Î    | V |     | ŝ                  | 1925478  | Mustermann                            | Herr         | Albert          | С                 | 10032                 | DGFRP mbH - voi | 0,00        | 1            | 0.00        |                                              |  |
| ł | 7                       | Î    | v |     | îŝ(                | 1946577  | Mustermann<br>Mustermann              | Herr<br>Frau | Albert<br>Berta | С                 | 10032                 | DGFRP mbH - vo  | <u>0.00</u> | <u>Keine</u> | <u>0.00</u> |                                              |  |
| 1 | 7                       | ii I | V |     | Îŝ Î               | 1946543  | Mustermann                            | Frau         | Berta           | С                 | 10032                 | DGFRP mbH - voi | <u>0,00</u> | Keine        | 0.00        | <u> </u>                                     |  |
| J | 7                       | ii I | V |     | Î <u>8</u> Î       | 1946544  | Mustermann                            | Herr         | Hänschen        | С                 | 10032                 | DGFRP mbH - voi | <u>0,00</u> | Keine        | <u>0,00</u> | <u>.</u>                                     |  |
|   | 7                       | Î    | ۷ |     | Î <mark>ê (</mark> | 1946546  | Mustermann                            | Frau         | Mariechen       | С                 | 10032                 | DGFRP mbH - voi | <u>0,00</u> | <u>Keine</u> | <u>0.00</u> | <u>.                                    </u> |  |

Jedes Familienmitglied als Einzelperson besitzt nun einen eigenen Zugang, zudem auch das Ehepaar.

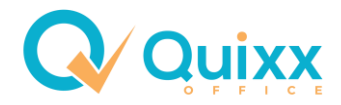

## Familienzugang anlegen, damit die Familie Zugriff auf alle konsolidierten Daten hat

Anhand von Gruppen lassen sich beliebige Kunden zusammenfassen.

#### Neue Kundengruppe anlegen:

|   |    |    |      |            |             |          |                          |            | Kunden       | liste           |         |             |                   |             |              |             |       |
|---|----|----|------|------------|-------------|----------|--------------------------|------------|--------------|-----------------|---------|-------------|-------------------|-------------|--------------|-------------|-------|
| J | 0, | ₿. | D. 🔒 | ) 🗞        | 3           | Vermög   | ensübersichten bestellen | Quartalsbe | richte bes   | tellen          | Zusätzl | iche Inform | ationen eintragen |             | /ermittler   |             | 🔍 Koi |
|   |    |    | Fine | a a u a li |             | 17       | Name                     |            | Anrede       | Vorname         | Kat.    | Vermittl    | Vermittlername    | Depotwert   | Versi        | Kredite     | Biii  |
| 1 | 7  | Î  | Eine | meue r     | undel<br>Tu | iszori o | mastermann               |            | Herr         | Albert          | С       | 10032       | DGFRP mbH - voi   | <u>0,00</u> | <u>1</u>     | <u>0.00</u> |       |
| ł | D) | Î  | v    |            | M           | 1946577  | Mustermann<br>Mustermann |            | Herr<br>Frau | Albert<br>Berta | С       | 10032       | DGFRP mbH - vo    | <u>0.00</u> | <u>Keine</u> | <u>0.00</u> | !     |
| 1 | 7  | Î  | V    |            | 1           | 1946543  | Mustermann               |            | Frau         | Berta           | С       | 10032       | DGFRP mbH - voi   | <u>0.00</u> | <u>1</u>     | <u>0.00</u> |       |
| Л | 7  | Î  | V    | iii î      | 1           | 1946544  | Mustermann               |            | Herr         | Hänschen        | С       | 10032       | DGFRP mbH - voi   | <u>0.00</u> | Keine        | <u>0.00</u> |       |
|   | D) | Î  | V    | E Î        | 1           | 1946546  | Mustermann               |            | Frau         | Mariechen       | С       | 10032       | DGFRP mbH - voi   | <u>0.00</u> | <u>Keine</u> | <u>0.00</u> |       |

Familienamen erfassen:

|   | 💾 📡 🙆 🗈 🕵 📄 💶 🗆 Synchronisation                                        |              |                                |             |           |  |  |  |  |  |  |  |  |  |
|---|------------------------------------------------------------------------|--------------|--------------------------------|-------------|-----------|--|--|--|--|--|--|--|--|--|
|   | Stammdaten Grupp                                                       | enmitglieder | enmitglieder Sonstiges Bildung |             |           |  |  |  |  |  |  |  |  |  |
|   | Kundendaten werden durch automatische Updates angepasst / überschriebe |              |                                |             |           |  |  |  |  |  |  |  |  |  |
| ] | Anrede *                                                               | 🔾 Herr 🕓     | Frau 🕓                         | Firma/Verei | n Titel   |  |  |  |  |  |  |  |  |  |
| 1 | Name *                                                                 | Familie Must | Vorname                        |             |           |  |  |  |  |  |  |  |  |  |
| • | Firmenzusatz                                                           |              |                                |             |           |  |  |  |  |  |  |  |  |  |
| - | c/o                                                                    |              |                                |             | Familiens |  |  |  |  |  |  |  |  |  |
|   | Postleitzahl *                                                         |              |                                |             | Ort *     |  |  |  |  |  |  |  |  |  |

Neue Familie speichern:

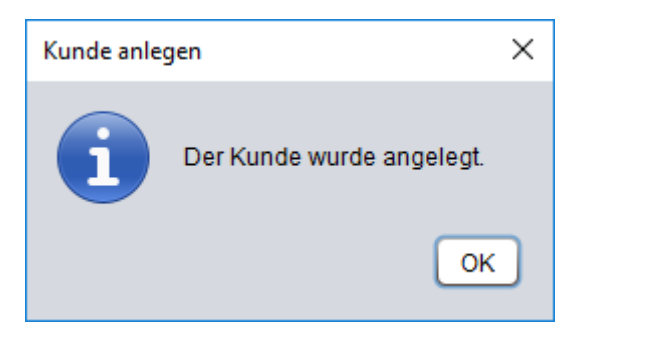

Gruppenmitglieder hinzufügen:

|   |       |                                                                                          |                    |             |             |          |  |  | Kundendaten |  |  |  |  |  |  |
|---|-------|------------------------------------------------------------------------------------------|--------------------|-------------|-------------|----------|--|--|-------------|--|--|--|--|--|--|
|   |       | 💃 🥝 🗅 🖏 🔒 🥌                                                                              | » 🖻 🥕 📋            | Sync        | hronisation |          |  |  |             |  |  |  |  |  |  |
| Į | Starr | nmdaten Gruppenmitglieder So                                                             | onstiges Bildung E | Bemerkungen | Aktivitäten | Courtage |  |  |             |  |  |  |  |  |  |
| • | • 8   | O Anschriftfeld     Keine Daten vorhanden     Kundendaten als Anschriftfeld übernehmen   |                    |             |             |          |  |  |             |  |  |  |  |  |  |
| 1 | • 6   | G Versandadresse     Keine Daten vorhanden     Kundendaten als Versandadresse übernehmen |                    |             |             |          |  |  |             |  |  |  |  |  |  |
| 1 | Grupp | Gruppenmitglieder → Gruppenmitglied hinzufügen                                           |                    |             |             |          |  |  |             |  |  |  |  |  |  |
| 1 |       | Name                                                                                     | Vorname            |             | Adresse     |          |  |  | Bemerkung   |  |  |  |  |  |  |
| ł | 1 🗊   | Mustermann                                                                               | Albert             |             |             |          |  |  | Ehepaar     |  |  |  |  |  |  |
| J | 1 🗊   | Mustermann                                                                               | Hänschen           |             |             |          |  |  |             |  |  |  |  |  |  |
| 1 | 1     | Mustermann                                                                               | Berta              |             |             |          |  |  |             |  |  |  |  |  |  |
| Ш | 17 🗊  | Mustermann                                                                               | Albert             |             |             |          |  |  |             |  |  |  |  |  |  |
|   | 1     | Mustermann                                                                               | Mariechen          |             |             |          |  |  |             |  |  |  |  |  |  |
| Ц |       |                                                                                          |                    |             |             |          |  |  |             |  |  |  |  |  |  |

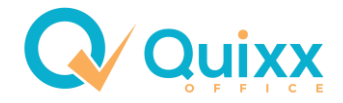

Die Familie mit eigenem Zugang erscheint nun. Gruppen werden immer grau hinterlegt. Da eine Gruppe immer nur eine Referenz auf die eigentlichen Kundendatensätze ist, werden Änderungen in den Kundendaten immer automatisch in die Gruppe mitgenommen.

|    | V |   |     |       |                   |   |          |                                      | Kunder       | liste                                                               |      |          |                 |             |              |             |          |  |
|----|---|---|-----|-------|-------------------|---|----------|--------------------------------------|--------------|---------------------------------------------------------------------|------|----------|-----------------|-------------|--------------|-------------|----------|--|
| J  | 0 |   | 🖪 📄 |       |                   | ٩ | Vermög   | ensübersichten bestellen 📃 Quartalsb | erichte bes  | ichte bestellen 🔰 Zusätzliche Informationen eintragen 📄 🔍 Vermittle |      |          |                 |             |              |             |          |  |
| Ш  |   |   |     |       |                   |   | Kundennr | Name                                 | Anrede       | Vorname                                                             | Kat. | Vermittl | Vermittlername  | Depotwert   | Versi        | Kredite     | B        |  |
| 11 | V | Î | V   | 13.11 |                   | 1 | 1946600  | Familie Mustermann                   |              |                                                                     | С    | 10032    | DGFRP mbH - voi | <u>0,00</u> | 1            | <u>0.00</u> | 1        |  |
| 41 | ÿ | Î | V   | 1311  | 181               | 1 | 1925478  | Mustermann                           | Herr         | Albert                                                              | С    | 10032    | DGFRP mbH - voi | <u>0,00</u> | 1            | 0.00        | 1        |  |
| ł  | ) | Î | v   |       | Î <mark>8Î</mark> | 1 | 1946577  | Mustermann<br>Mustermann             | Herr<br>Frau | Albert<br>Berta                                                     | С    | 10032    | DGFRP mbH - vo  | <u>0.00</u> | <u>Keine</u> | <u>0.00</u> | t .      |  |
| Л  | 7 | Î | V   |       | ÎŝÎ               | 1 | 1946543  | Mustermann                           | Frau         | Berta                                                               | С    | 10032    | DGFRP mbH - voi | <u>0,00</u> | <u>Keine</u> | 0.00        | <u>)</u> |  |
| 1  | 7 | Î | V   |       | 181               | 1 | 1946544  | Mustermann                           | Herr         | Hänschen                                                            | С    | 10032    | DGFRP mbH - voi | <u>0,00</u> | <u>Keine</u> | 0.00        | <u>)</u> |  |
| 1  | ÿ | Î | V   |       | 18 Î              | 1 | 1946546  | Mustermann                           | Frau         | Mariechen                                                           | С    | 10032    | DGFRP mbH - vo  | <u>0.00</u> | Keine        | <u>0.00</u> |          |  |

#### Verwandtschaft durchsuchen

Über die Kundensuche lassen sich auch Beziehungen suchen:

| ĺ |               |        |       |       |         |                 |                              |                       |           | Kundensi     | uche     |             |                   |               |              |               |           |      |
|---|---------------|--------|-------|-------|---------|-----------------|------------------------------|-----------------------|-----------|--------------|----------|-------------|-------------------|---------------|--------------|---------------|-----------|------|
| 1 |               |        |       |       |         | Suc             | heinstellungen speichern     | Suche                 | löschen   |              | S        | uche starte | n                 |               |              |               |           |      |
| 1 | Allg          | emein  | P     | ers.  | Dater   | Adresse u.      | Geburtsdatum Depot           | Versicherungen Ve     | ertragssp | arte Gesells | chaft Fr | emdgesell   | schaft Zusätzlich | e Kriterien 2 | Zusätzlich   | e Kriterien 2 | 2 Datensc | hutz |
| ł | Kunde         | nnum   | mer   |       |         |                 |                              | Vermittlernumm        | er        | 10022        |          |             |                   | 1             |              |               | 1         |      |
| ł | Name          |        |       |       |         |                 |                              | Vorname               |           | albert       |          |             | _                 |               |              |               |           |      |
| J | Ink           | Kun    | den o | der S | Strukt  | ur *            | ✓ bekannte / verwandt        | e Personen durchsud   | hen *     | Nicht t      | mit Co   | niceachüt   | **                | Cruppoprit    | aliad        | mitAnlo       |           |      |
|   | √ Ink         | . Kuni | den o | ohne  | e aktiv | en Vertrag *    | nur Kunden ohne ak           | tiven Vertrag (Neukur | nden) *   |              | mit ald  | uellem Ou   | artalshericht *   | Kundengrun    | ine          | signi         | art       |      |
| 1 | Beratu        | ng/V   | ermit | ttlun | g /     | Alle            | T                            |                       |           |              | mit Ra   | hmenverei   | nbarung *         | Kunde ist ak  | tiv 🕜        |               | iniert    |      |
| 1 | * Di          | e geke | nnzei | ichne | ten D   | aten werden als | Standard für die Suche gespe | ichert.               |           |              |          |             |                   |               |              |               |           |      |
| ł |               |        |       |       |         |                 |                              |                       |           |              |          |             |                   |               |              |               |           |      |
| ł |               |        |       |       |         |                 |                              |                       |           |              |          |             |                   |               |              |               |           |      |
| ſ |               |        |       |       |         |                 |                              |                       | Kunden    | liste        |          |             |                   |               |              |               |           |      |
| J | <u>C</u> , [] | ۵.     |       | \$7   |         | 🍮 🛛 Vermög      | ensübersichten bestellen     | Quartalsberi          | chte bes  | tellen       | Zusätzl  | iche Inform | ationen eintragen | 0,1           | /ermittler   |               | 🔍 Ког     |      |
| 1 |               |        |       |       |         | Kundennr        | Name                         |                       | Anrede    | Vorname      | Kat.     | Vermittl    | Vermittlername    | Depotwert     | Versi        | Kredite       | B         |      |
| 1 | 1             | V      |       | Ξ.    | 180     | 1925478         | Mustermann                   |                       | Herr      | Albert       | С        | 10032       | DGFRP mbH - voi   | <u>0.00</u>   | 1            | <u>0,00</u>   |           |      |
| 1 | 1             | V      |       | 1311  | 181     | 1946577         | Mustermann                   |                       | Herr      | Albert       | С        | 10032       | DGFRP mbH - vo    | <u>0.00</u>   | <u>Keine</u> | <u>0.00</u>   |           |      |
|   | 7 1           | v      |       | 1011  | iê î    | 1946543         | Mustermann                   |                       | Frau      | Berta        | С        | 10032       | DGFRP mbH - voi   | 0,00          | 1            | 0,00          |           |      |
| 1 | 1             | v      | r 🗌   | 1311  | iŝ(     | 1946544         | Mustermann                   |                       | Herr      | Hänschen     | С        | 10032       | DGFRP mbH - voi   | 0.00          | Keine        | 0,00          |           |      |
|   | 19 💼          | v      | r 🗌   | 5     | 101     | 1946546         | Mustermann                   |                       | Frau      | Mariechen    | С        | 10032       | DGFRP mbH - voi   | 0.00          | Keine        | 0.00          |           |      |
|   | u 💷           |        |       | _     |         |                 |                              |                       |           |              |          |             |                   |               |              |               |           |      |